## Método de acceso

Una vez que disponga de los datos de acceso (nombre de usuario y contraseña) como usuario del Portal de Educación, siga estos pasos:

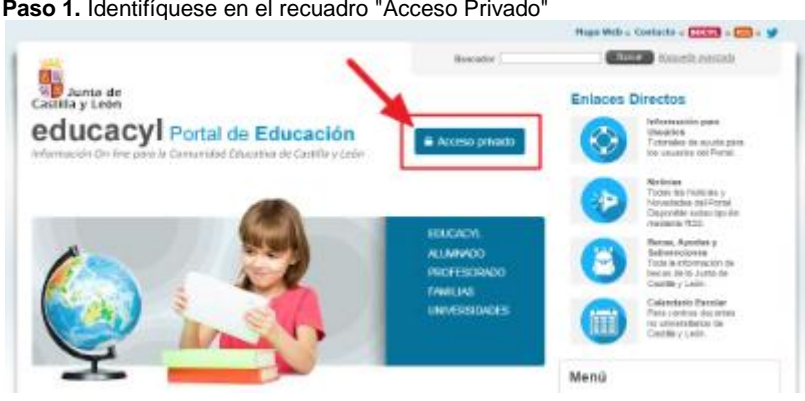

Paso 1. Identifíquese en el recuadro "Acceso Privado"

(haga clic en la imagen para ampliar)

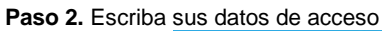

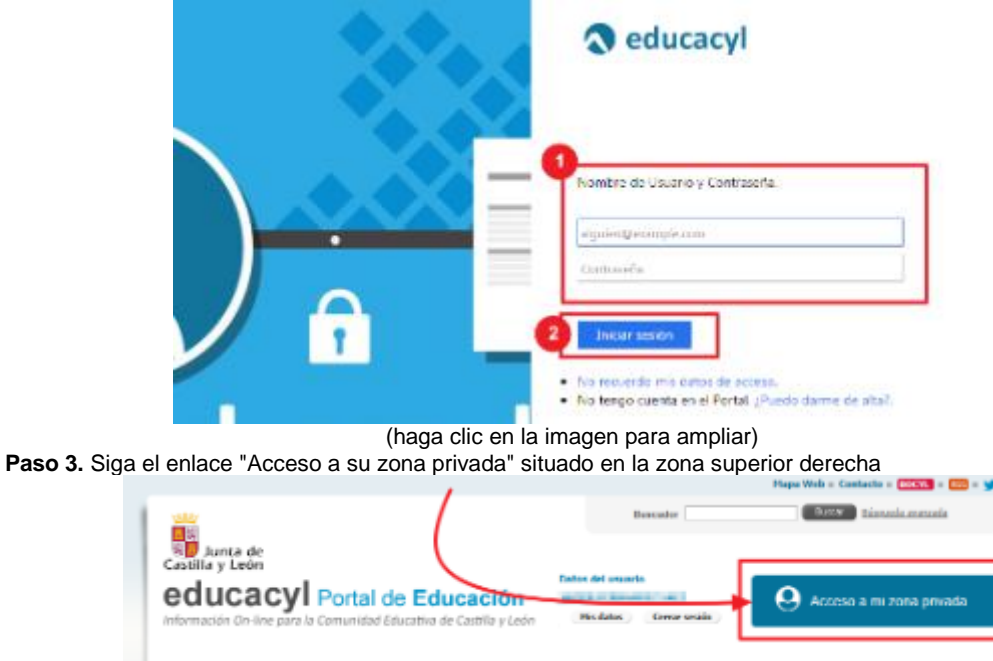

(haga clic en la imagen para ampliar)

Paso 4. Haga clic en la imagen "Infoeduca"

## Accesos a aplicaciones

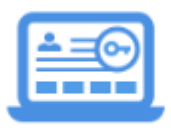

## Infoeduca

Acceso

Imagen en alta resolución. Este enlace se abrirá mediante lightbox, puede haber un cambio de contexto(haga clic en la imagen para ampliar)